## **Permission Number Roster Navigation**

After logging into SURF, click the **Faculty Center tile**. Your class assignments for the current term are displayed on this page. If you would like to select a different term, click on the change term button. Click **the Class Permission icon** to view your class permission numbers.

| Faculty Confor Search |                      |                              |
|-----------------------|----------------------|------------------------------|
|                       |                      |                              |
|                       |                      | Faculty Center               |
| t. <del>2</del>       |                      |                              |
| <u></u>               | View Personal Data S |                              |
|                       |                      | >                            |
|                       | Show All Classes     | O Show Enrolled Classes Only |
|                       |                      |                              |
|                       |                      |                              |
|                       |                      |                              |
|                       |                      |                              |
|                       |                      |                              |
|                       |                      |                              |
|                       |                      |                              |
|                       |                      |                              |
|                       |                      |                              |
|                       |                      |                              |
|                       |                      |                              |

## **Permission Number Roster**

|                                                                                                    | and the second second                                                                                                    |                                             |                                                                                                    | filmeninere fletide |  |
|----------------------------------------------------------------------------------------------------|----------------------------------------------------------------------------------------------------|---------------------------------------------|----------------------------------------------------------------------------------------------------|---------------------|--|
| Units Enrollment                                                                                                 |                                                                                                    | Class Nbr Sub                               | ject Area Catalog N                                                                                                    | br Class Title      |  |
| 4.00 4                                                                                                    |                                                                                                    | 3323. M/                                    | X111 3.03                                                                                                    | \$1700310C3         |  |
| Day to Drop Without W: 02/03/2019                                                                                |                                                                                                    | Session:                                    | Dynamic Date Session                                                                                                    | La                  |  |
| Day to Drop with W: 03/23/2039                                                                                   | and the second second second second second second second second second second second second second second second                                                                                                    | Component:                                  | Lesitures                                                                                                    | L.                  |  |
| Rooms                                                                                                    | Meeting Dates                                                                                                    |                                             |                                                                                                    | Days & Tim          |  |
| service in the service of the amount                                                                             | The second second second second second second second second second second second second second second second s                                                                                                    |                                             | 1                                                                                                    |                     |  |
|                                                                                                    |                                                                                                    |                                             |                                                                                                    |                     |  |
| 2 549424 NohUst                                                                                                  | All 872280 Not Used                                                                                                    | (t)/23                                      | 720192 N                                                                                                    | N                   |  |
| 3 304086 Not Used                                                                                                |                                                                                                    | 01/27                                       | /2019 N                                                                                                    |                     |  |
| 4 239326 Not Used                                                                                                |                                                                                                    | 01/27                                       | /2019 N                                                                                                    |                     |  |
| وأعطيتها الأرقي المتراجع المتراجع                                                                                | ale traduction of the second second sec |                                             | 01.20523301.5                                                                                                    | N                   |  |
| 6 288369                                                                                                    | Not: Used                                                                                                    |                                             | 01/27/2019 N                                                                                                    |                     |  |
| 01/27/2019 - N                                                                                                   | Not Head                                                                                                    | 8                                           | 873:104 Not Used                                                                                                    |                     |  |
| 1 1 1 1 1 1 1 1 1 1 1 1 1 1 1 1 1 1 1                                                                            |                                                                                                    | 1 0                                         | Thu that in the solution<br>Stay Not Used                                                                                                    | 0.2996              |  |
| 18930 Not Used                                                                                                   |                                                                                                    | /27/2019 N                                  |                                                                                                    | 11                  |  |
| and a target of the second second second second second second second second second second second second second s | COLUMN A DOMEST                                                                                                    | 0.2020<br>1.1.100 000<br>1.1.100 0000 1.100 | A second second | 1 1( ), 2000 (T, 1  |  |
| 01/27/2019 N                                                                                                    | - Inc. 1.1 .14                                                                                                    | 500381 Not Used                             |                                                                                                    |                     |  |
| 14/97/9040 N                                                                                                    | and the second second second second second second second second second second second second second second secon                                                                                                    | 15 949713                                   | Makelland                                                                                                    | and a second        |  |
| 10 411004 Not Used                                                                                               | 11.12                                                                                                    | 01/27/2019 N                                |                                                                                                    |                     |  |
| and N Dervers and a Derverse and the                                                                             | 1 1 1 1 1 1 1 1 1 1 1 1 1 1 1 1 1 1 1 1                                                                                                    | E7 DOD USES                                 |                                                                                                    |                     |  |
|                                                                                                    | The second second second second second second second second second second second second second second second se                                                                                                    |                                             |                                                                                                    |                     |  |